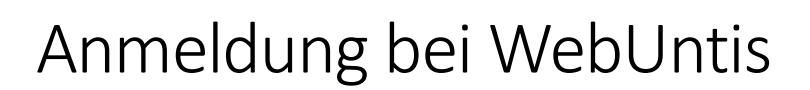

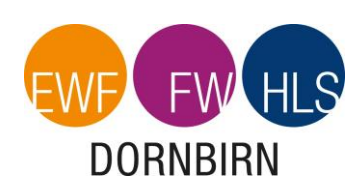

unter www.webuntis.com

Geben Sie den Schulname: "FW Dornbirn" ein.

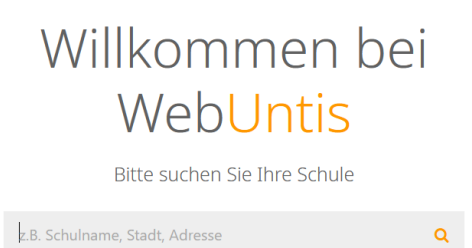

Melden Sie sich mit den Zugangsdaten, welcher Ihre Tochter/Ihr Sohn in der Schule erhalten hat, an:

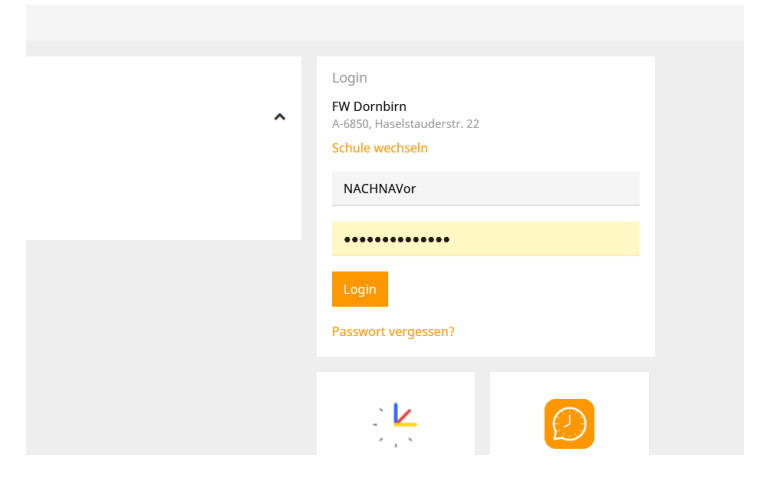

Sie kommen nun auf die Startseite, auf der Sie aktuelle Informationen zum Tag und bevorstehende Veranstaltungen finden:

| Heure 14.09.2020      Heure 14.09.2020      Int     O Letter Anmeldung::1.04.2020 13:15     O Letter Planaktualisierung aus Untis:24.09.2020 10:17     A Shaben keine E-Mail in threm Profil hinterlegt. |      |   |   |               |           |      |      | Heutige Nachrichten  Ampel: GELB |
|----------------------------------------------------------------------------------------------------|------|---|---|---------------|-----------|------|------|----------------------------------|
|                                                                                                    | std. |   |   | Fach          | Lehrkraft | Raum |      |                                  |
| - E                                                                                                    |      | 2 | 1 | 08:00 - 08:50 | GPB       | WAA  | R2FW |                                  |
|                                                                                                    |      | Ŧ | 2 | 08:55 - 09:45 | RWWR      | HUB  | R3FW |                                  |
|                                                                                                    |      | Ŧ | 3 | 09:50 - 10:40 | MBKA      | ALG  | R2FW |                                  |
|                                                                                                    |      | Ŧ | 3 | 09:50 - 10:40 | RWWR      | HUB  | R3FW |                                  |
| 1                                                                                                    |      | Ŧ | 4 | 10:55 - 11:45 | VWGG      | SCM  | R2FW |                                  |
|                                                                                                    |      | Ħ | 5 | 11:50 - 12:40 | BW        | HUB  | R3FW |                                  |
|                                                                                                    |      | Ŧ | 7 | 13:30 - 14:20 | D         | MOL  | R2FW |                                  |
|                                                                                                    |      | Ŧ | 8 | 14:20 - 15:10 | BOR       | MES  | R2FW |                                  |
|                                                                                                    |      | Ŧ | 9 | 15:15 - 16:05 | BEOR      | MOL  | R2FW |                                  |
|                                                                                                    |      |   |   |               |           |      |      |                                  |

Auf der linken Seite finden sie das Menü.

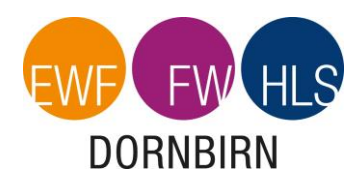

Bei Klick auf das Stundenplansymbol Im linken oberen Bereich können sie wochenweise vor, bzw. zurück gehen.

Ê

öffnet sich der Stundenplan der aktuellen Woche.

Bitte beachten Sie die farbliche Darstellung der einzelnen Stunden. Bspw. werden Stunden, in denen eine Lehrperson vertreten werden muss, lila dargestellt; Stunden in denen ein Test/eine Schularbeit stattfindet werden gelb dargestellt; usw.

Bei Klick auf das Klassenbuchsymbol

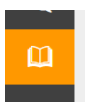

öffnet sich u. a. der Bereich für "Offene

Abwesenheiten". Hier ist vermerkt, wenn Ihre Tochter/Ihr Sohn nicht am Unterricht teilgenommen hat und noch eine Entschuldigung offen ist.

Bei Klick auf eine ggf. vorhandene offene Abwesenheit, kann direkt ein Entschuldigungsschreiben ausgedruckt werden, das dann nur noch unterschrieben werden muss.

Bei offenen Fragen zu WebUntis steht Ihnen die Klassenvorständin/der Klassenvorstand jederzeit gerne zur Verfügung. Die Mail-Adresse finden Sie auf unserer Homepage www.fw-dornbirn.vobs.at.